## Eingabe Farbe nach Muster

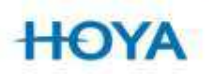

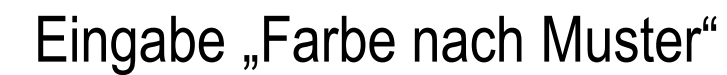

| O Www.hoyailog.de/order/12449750#treatments |                   |                  | ⊽ C Soogle P         |                            | 合自 🗣                  |
|---------------------------------------------|-------------------|------------------|----------------------|----------------------------|-----------------------|
| HoyaiLog Commander 😚 Hoya iDentifi          | ier               |                  |                      |                            |                       |
|                                             |                   |                  |                      |                            | Auftrag               |
|                                             |                   |                  |                      |                            |                       |
|                                             |                   |                  | <b>V</b>             |                            |                       |
|                                             |                   |                  |                      |                            |                       |
| Kunde                                       | Rezentwerte       | Giasarewahi      | eredelung            | Fassung /Form              | Auffrag unualis       |
|                                             |                   |                  |                      |                            | Liste data and        |
| Entspiegelungen                             | Farben            |                  | Phototrop/Polarisier | end/Filter                 | Anfortic              |
| HM                                          | Keine Fai         | he               | Kein Phototrop usw   | 0                          | +1/+                  |
|                                             | F-Maroon          | 15%              | Sensity Braun        |                            |                       |
|                                             |                   |                  | Sensity Grau         |                            | Recht                 |
|                                             |                   |                  |                      | 125                        | 2yl.: -0,50           |
|                                             |                   | 2                |                      | (m)                        | Achse: 8<br>Add.: -   |
| Alles anzeigen                              | Aust              | blenden          | Alles anzeigen       |                            | Durchme               |
|                                             |                   |                  |                      |                            | Material: Eyas 1.6    |
| Farben 🕑                                    |                   |                  |                      | Details                    | Kommiss               |
| Name 🧟                                      | Art               | Farbe            | Vorschau             | Bitte zuerst Farbe wählen  | The The               |
| F-Blau                                      | Voll              | Blau             |                      |                            | l 🖉 Rog               |
| F-Granite                                   | Voli              | Granite          |                      | Filter                     |                       |
| E-Maroon                                    | Voll              | Maroon           |                      |                            | News AV               |
| E-Pilotarau                                 | Voll              | Grau             |                      | Kat Alle                   |                       |
| F-Rose                                      | Voll              | Rose             |                      | Fam Alle                   | LAG                   |
| Muster- / Sonderfarbe (Verlauf)             | Farbe nach Muster | Verschiedene     |                      |                            | a a a                 |
| Muster- / Sonderfarbe (Voll)                | Farbe nach Muster | Verschiedene     |                      |                            |                       |
| VL-Blau                                     | Verlauf           | Blau             |                      | -                          | Produktikatalog 2014/ |
| VL-Granite                                  | Verlauf           | Granite          | 1000 C               |                            |                       |
|                                             |                   |                  | 10                   |                            | Neue Preisliste Ok    |
|                                             | $\mathbf{X}$      |                  |                      |                            |                       |
|                                             | $\mathbf{X}$      |                  |                      |                            |                       |
|                                             | $\mathbf{X}$      | 12               |                      |                            |                       |
|                                             | $\mathbf{X}$      | L'as             |                      |                            |                       |
|                                             | $\mathbf{X}$      |                  |                      |                            |                       |
|                                             |                   |                  |                      |                            |                       |
|                                             | Seite 1           | von 2 ▶> ▶1 10 ▼ | Zeigen 1 - 10 bis 1  | 2                          |                       |
|                                             |                   | 1                |                      |                            |                       |
|                                             | $\mathbf{X}$      |                  |                      |                            | HO                    |
|                                             | \<br>\            |                  | L                    | Interschiedlich R/L Weiter | HOI                   |

Für die Eingabe "Farbe nach Muster" muss der Kunde ein RX-Anfertigungsglas (nur 1.5er und 1,6er Materail) auswählen. Im Feld Veredelung, auf Farben klicken, auf "**Alles anzeigen**" gehen und den Punkt **Muster- / Sonderfarbe Verlauf** oder **Muster- / Sonderfarbe Voll** auswählen.

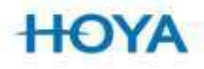

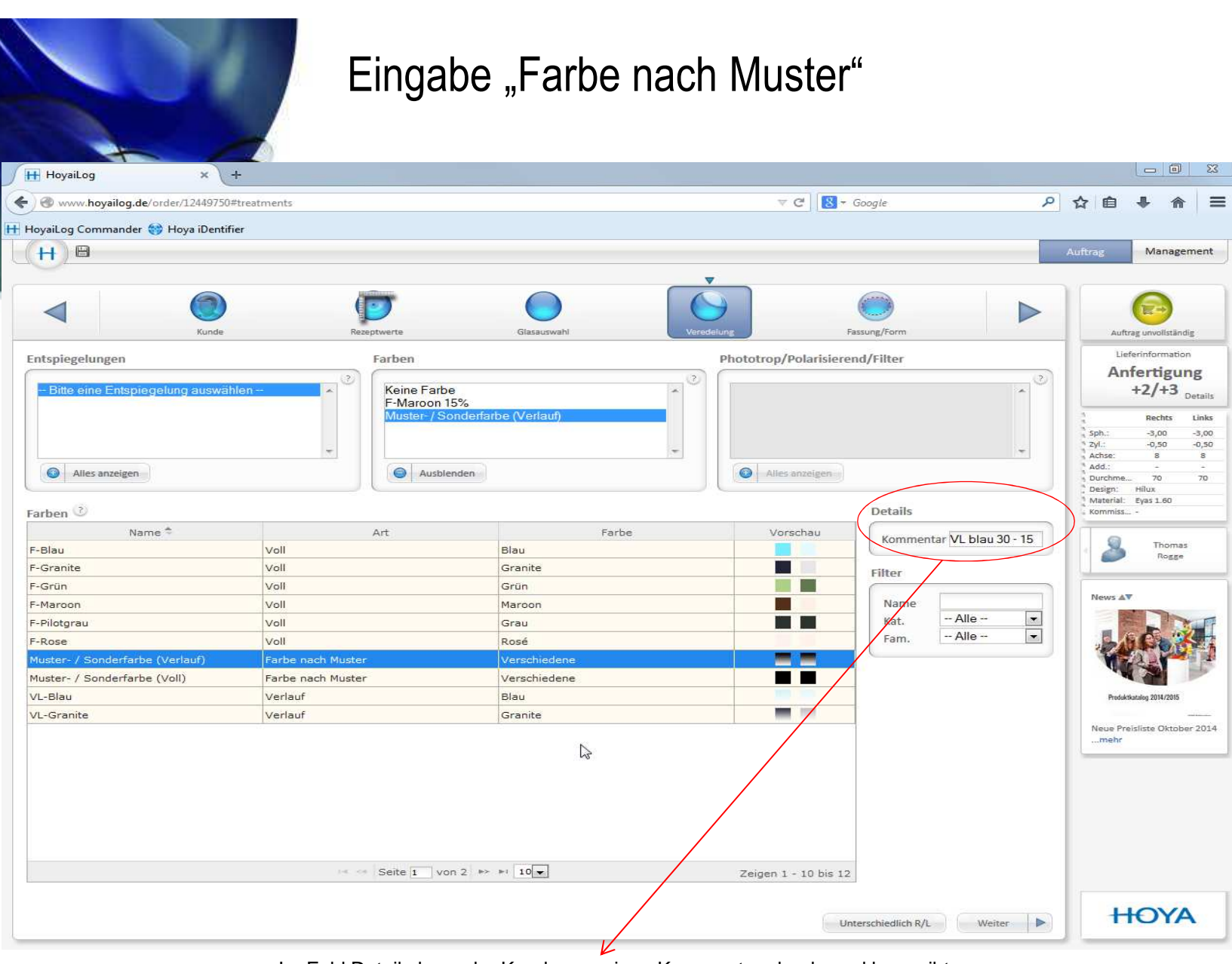

Im Feld Details kann der Kunde nun einen Kommentar abgeben, d.h. er gibt *die Farbe* oder *N.MUSTER* ein.

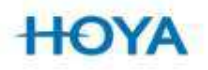